## 职业能力测试流程

此次测试需要完成2套量表,请各位考生按照以下流程操作。 第一步 注册:输入网址 <u>http://xlzx.cjlu.edu.cn/psy/</u>进入主页面,点击注册,填写用户注册 信息,(用户名和编号均写"年度+复试号",密码:自己设定)。\*信息为必填信息。

| Kuige 编作                               |                        |
|----------------------------------------|------------------------|
| <u>思可以</u>                             | 现在然往册                  |
| 、<br>次迎使用陶格心理故疗信息化管理系统                 | * #PA                  |
|                                        | *密码                    |
|                                        | * 确认密码                 |
|                                        | ×編号                    |
|                                        | * 真实姓名                 |
| 我们还可以帮您。                               | * 出生日期 1980 👤 1 💌 1 💌  |
| ************************************** | * 性别 请选择性别             |
|                                        | 民 族 请选择民族              |
|                                        | 学 历 请选择学历 ▼            |
|                                        | 籍贯                     |
|                                        | ● 身份 请选择身份 🔽           |
|                                        | 密码提示问题 我就读的第一所学校的名称? ▼ |
|                                        | 答案                     |

第二步 登陆: 注册完毕后, 返回到登陆页面登陆, 你将看到以下页面, 点击心理测评。

| 🛶 🗰 🛔 🖁 🖧 📠 🔶    | ④ 您现在的位置:桌面 |             |                                                      |  |
|------------------|-------------|-------------|------------------------------------------------------|--|
| ◇ 心理测评           |             |             |                                                      |  |
| □ 参与调评<br>□ 测评报告 |             | <b>心理测汗</b> | 211<br>211<br>211<br>211<br>211<br>211<br>211<br>211 |  |

**第三步** 心理测评:点击进入测试,你将看到以下页面,需要分别开始以下两个量表 进行测试。请认真阅读每个量表的指导语,在明确每题的意思后,单击你认为适合你的答案。回答完毕后,提交。

| Ruige瑞格       | 桌面                     | 参与测评            | 研究生:您好!  | 🕺 短信息(0) |      | <b>()</b> 退出 |
|---------------|------------------------|-----------------|----------|----------|------|--------------|
| 🔶 # A 🕹 🖧 🛱 🔶 | <ul> <li>您到</li> </ul> | 现在的位置:参与测评      |          |          | 1    |              |
| ✔ 心理测评        | 序号                     | 量表名             | 美别       | 题目数量     | 答题时间 | 测试           |
| □ 参与测评        | 1                      | MBTI人格量表        | 人格/个性测验  | 93       | 20分钟 | 进入测试         |
|               | 2                      | 90项症状清单(SCL-90) | 心理健康综合筛查 | 90       | 无    | 进入测试         |
|               |                        |                 |          |          |      |              |

温馨提醒:测评完成要点击注销。